# Guía de conexión

# Instalación de una impresora conectada de forma local (Windows)

**Nota:** Si el CD *Software y documentación* no admite el sistema operativo, se debe usar el Asistente para agregar la impresora.

Las actualizaciones de software para la impresora pueden estar disponibles en el sitio web de Lexmark en **www.lexmark.com.** 

## ¿Qué es la impresión local?

*La impresión local* es la impresión en una impresora conectada localmente (una impresora conectada directamente al ordenador con un cable USB o paralelo). Al instalar este tipo de impresora, debe instalar el software de la impresora *antes* de conectar el cable USB. Para obtener más información, consulte la documentación de instalación incluida con la impresora.

El CD Software y documentación se puede utilizar para instalar el software de impresora necesario en la mayoría de los sistemas operativos Windows.

## Instalación de la impresora utilizando el CD Software y documentación

Con el CD Software y documentación, puede instalar el software de la impresora para los siguientes sistemas operativos:

- Windows Vista y Windows Vista x64 Edition
- Windows Server 2003 y Windows Server 2003 x64 Edition
- Windows XP y Windows XP x64 Edition
- Mac OS X
- Red Hat Enterprise Linux WS 4 y Red Hat Enterprise Linux WS 5
- openSUSE Linux 11.2 y openSUSE Linux 11.3
- SUSE Linux Enterprise Desktop 10 y SUSE Linux Enterprise Desktop 11
- SUSE Linux Enterprise Server 10 y SUSE Linux Enterprise Server 11
- Debian GNU/Linux 5.0
- Ubuntu 10.04, Ubuntu 9.10 y Ubuntu 9.04
- Linpus Linux Desktop 9.6
- Red Flag Linux Desktop 6.0
- 1 Cierre todas las aplicaciones que estén abiertas.
- 2 Introduzca el CD Software y documentación.

Si la pantalla de instalación no aparece después de un minuto, inicie el CD manualmente:

- **a** Haga clic en 🗐 o en Inicio y, a continuación, haga clic en Ejecutar.
- **b** En la casilla Iniciar búsqueda o Ejecutar, escriba D:\setup.exe, donde D es la letra de la unidad de CD o DVD.
- **3** Haga clic en **Instalación recomendada** y siga las instrucciones de la pantalla del equipo.

## Instalación de la impresora utilizando el Asistente para agregar impresora (Windows)

Nota: La impresora se puede instalar utilizando el Asistente para agregar impresora en Windows XP y versiones posteriores.

- 1 Cierre todos los programas de software que estén abiertos.
- 2 Introduzca el CD Software y documentación.

- **3** Cierre el programa de instalación.
- **4** Agregue la impresora:
  - a Haga clic en 🧐 o en Inicio y, a continuación, en Ejecutar.
  - **b** En la casilla Iniciar búsqueda o Ejecutar, escriba **control de impresoras**.
  - c Pulse Entrar o haga clic en Aceptar.
  - d En el área de tareas de la impresora, haga clic en Agregar una impresora.
- 5 Cuando se le solicite, seleccione instalar una impresora local y, a continuación, haga clic en Utilizar disco.
- 6 Especifique la ubicación del software de la impresora.

**Nota:** La ruta debe ser parecida a D:\Drivers\Print\GDI\, donde D es la letra de la unidad de CD o DVD.

7 Haga clic en Aceptar.

# Instalación de impresoras conectadas en una red (Windows)

## ¿Qué es la impresión en red?

En entornos Windows, las impresoras en red pueden configurarse para la impresión directa o la impresión compartida. Ambos métodos de impresión en red necesitan la instalación del software de la impresora y la creación de un puerto de red.

| Método de impresión                                                                                                    | Ejemplo |
|----------------------------------------------------------------------------------------------------|---------|
| <ul> <li>Impresión IP</li> <li>La impresora está conectada directamente a la red mediante un cable de red, como el de Ethernet.</li> <li>El software de la impresora está instalado normalmente en cada uno de los ordenadores de la red.</li> </ul> |         |
| Impresión compartida                                                                                                    |         |
| • La impresora está conectada a uno de los ordenadores de la red mediante un cable local, como un cable USB o un cable paralelo.                                                                                                    |         |
| • El software de la impresora está instalado en el ordenador conectado a la impresora.                                                                                                    |         |
| • Durante la instalación del software, la impresora está configurada como "compartida" de forma que otros ordenadores de la red puedan imprimir a través de ella.                                                                                    |         |

## Instalación de la impresora en una red Ethernet

Para instalar la impresora en una red con cables, asegúrese de que ha completado la configuración inicial de la impresora y que ésta está conectada a la red Ethernet activa mediante un cable Ethernet.

- 1 Cierre todos los programas de software que estén abiertos.
- 2 Introduzca el CD del software de instalación.

Si la pantalla de bienvenida no aparece después de un minuto, inicie el CD manualmente:

- **a** Haga clic en 😎 o en **Inicio** y, a continuación, en **Ejecutar**.
- **b** En la casilla Iniciar búsqueda o Ejecutar, escriba **D:**\**setup.exe**, donde **D** es la letra de la unidad de CD o DVD.

**3** Haga clic en **Instalación recomendada** y siga las instrucciones de la pantalla del equipo.

**Nota:** Para configurar la impresora con una dirección IP estática con IPv6, o para configurar impresoras con scripts, seleccione **Instalación personalizada** y siga las instrucciones que aparecen en la pantalla del equipo.

- 4 Cuando se le indique que seleccione un tipo de conexión, seleccione **Conexión Ethernet**.
- 5 Siga las instrucciones que aparecen en la pantalla del equipo.

#### Uso compartido de la impresora en una red

- 1 Cierre todos los programas de software que estén abiertos.
- 2 Introduzca el CD del software de instalación.

Si la pantalla de bienvenida no aparece después de un minuto, inicie el CD manualmente:

- **a** Haga clic en 😎 o en **Inicio** y, a continuación, en **Ejecutar**.
- **b** En la casilla Iniciar búsqueda o Ejecutar, escriba D:\setup.exe, donde D es la letra de la unidad de CD o DVD.
- **3** Haga clic en **Instalación recomendada** y siga las instrucciones de la pantalla de bienvenida.
- 4 Cuando se le indique, seleccione la impresora que desee instalar y haga clic en Agregar impresora.
- **5** En el panel izquierdo, bajo Componentes seleccionados, haga clic en el signo + junto al modelo de impresora que acaba de agregar.
- 6 Haga clic en Puerto.

En el panel derecho, seleccione el puerto al que está conectada físicamente la impresora. LPT1 está seleccionado de manera predeterminada.

- 7 Haga clic en el signo + junto a Compartido y, a continuación, seleccione **Compartido**.
- 8 Haga clic en Nombre compartido y, a continuación, escriba el nombre de la impresora compartida en el campo Nombre compartido del panel derecho.
- **9** Si es apropiado para su red, seleccione **Publicar impresora en Active Directory** e introduzca la información correspondiente en el panel derecho.
- 10 Si desea que éste sea el controlador predeterminado, seleccione Controlador predeterminado.
- **11** Si desea asociar un perfil de controlador a la impresora, haga clic en **Perfil de controlador** y, a continuación, seleccione la configuración en el panel derecho.
- **12** Para incluir notas o información de ubicación específica para la impresora, haga clic en **Comentarios** > **Ubicación**.
- **13** Seleccione los otros componentes que desee instalar y, a continuación, haga clic en **Finalizar**.
- **14** Siga las instrucciones que aparecen en la pantalla del equipo.

# Instalación de una impresora conectada de forma local (Macintosh)

#### Antes de instalar la impresora de forma local (Macintosh)

La impresora puede estar conectada a una red local con un cable USB. Al configurar la impresora de esta forma, instale el software de la impresora *primero* antes de conectar el cable USB. Para obtener más información, consulte la documentación que se facilita con la impresora.

El CD Software y documentación se puede utilizar para instalar el software de impresora necesario.

Nota: Puede descargarse el controlador de la impresora desde el sitio web de Lexmark www.lexmark.com/lexprint.

## Creación de una cola en la Utilidad de instalación de la impresora o el Centro de Impresión (Macintosh)

Para la impresión local desde un equipo Macintosh, necesita crear una cola de impresión:

- 1 Instale un archivo del controlador de impresora en el equipo.
  - **a** Introduzca el CD Software y documentación y haga doble clic en el paquete de instalación de la impresora.
  - **b** Siga las instrucciones que aparecen en la pantalla del equipo.
  - c Seleccione un destino y haga clic en Continuar.
  - **d** En la pantalla Instalación simple, haga clic en Instalar.
  - e Escriba la contraseña de usuario y haga clic en Aceptar. Se ha instalado en el equipo todo el software necesario.
  - **f** Haga clic en **Cerrar** cuando la instalación haya terminado.
- 2 En el Finder, navegue hasta:

#### Aplicaciones > Utilidades

- 3 Haga doble clic en Utilidad de configuración de la impresora o en Centro de Impresión.
- 4 Compruebe que se ha creado la cola de impresión:
  - Cuando la impresora conectada mediante USB aparezca en la lista de impresoras, salga del Centro de Impresión o la Utilidad de instalación de la impresora.
  - Si la impresora conectada mediante USB no aparece en la lista de impresoras, asegúrese de que el cable USB está correctamente conectado y de que la impresora está encendida. Cuando la impresora aparezca en la lista de impresoras, salga del Centro de Impresión o la Utilidad de instalación de la impresora.

# Instalación de impresoras conectadas en una red (Macintosh)

## Instalación de la impresora en una red con cables (Macintosh)

- 1 Instale el archivo del controlador en el equipo:
  - **a** Introduzca el CD Software y documentación y haga doble clic en el paquete de instalación de la impresora.
  - **b** Siga las instrucciones que aparecen en la pantalla del equipo.
  - c Seleccione un destino y haga clic en Continuar.
  - **d** En la pantalla Instalación estándar, haga clic en **Instalar**.
  - e Escriba la contraseña de usuario y haga clic en Aceptar. Se ha instalado en el equipo todo el software necesario.
  - f Haga clic en Cerrar cuando la instalación haya terminado.
- 2 Agregue la impresora:
  - Para impresión IP:

#### En Mac OS X versión 10.5 o posterior

- a En el menú Apple, navegue hasta:
   Preferencias del Sistema > Impresión y Fax
- **b** Haga clic en + y en la ficha **IP**.
- c Escriba la dirección IP de la impresora en el campo Dirección y haga clic en Agregar.

#### En Mac OS X versión 10.4 o anteriores

- a En el Finder, navegue hasta: Aplicaciones > Utilidades
- **b** Haga doble clic en **Utilidad de configuración de la impresora** o en **Centro de Impresión**.
- c En la lista de impresoras, haga clic en Agregar y, a continuación en IP de impresora.
- **d** Escriba la dirección IP de la impresora en el campo Dirección y haga clic en **Agregar**.
- Para impresión AppleTalk:

Nota: Asegúrese de que AppleTalk está activado en la impresora.

#### En Mac OS X versión 10.5

- a En el menú Apple, navegue hasta:
   Preferencias del Sistema > Impresión y Fax
- b Haga clic en + y, a continuación, navegue hasta:
   AppleTalk > seleccione la impresora de la lista > Agregar

#### En Mac OS X versión 10.4 o anteriores

- a En el Finder, navegue hasta: Aplicaciones > Utilidades
- **b** Haga doble clic en **Utilidad de configuración de la impresora** o en **Centro de Impresión**.
- c En la lista de impresoras, haga clic en Agregar.
- d Haga clic en la ficha Navegador predeterminado > Más impresoras.
- e En el primer menú emergente, seleccione AppleTalk.
- f En el segundo menú emergente, seleccione Buscar zona AppleTalk.
- g Seleccione la impresora en la lista y haga clic en Agregar.

**Nota:** Si la impresora no aparece en la lista, es posible que tenga que agregarla utilizando la dirección IP. Si desea obtener más información, póngase en contacto con el personal de asistencia técnica.

## Instalación de otros programas de software para equipos Macintosh

En la partición Mac del CD Software y documentación se pueden encontrar las siguientes utilidades de Macintosh:

- Printer File Loader (OS X)
- Printer Status (OS X)

El contenido del CD *Software y documentación* se copia en el disco duro del equipo durante la configuración inicial de la impresora.